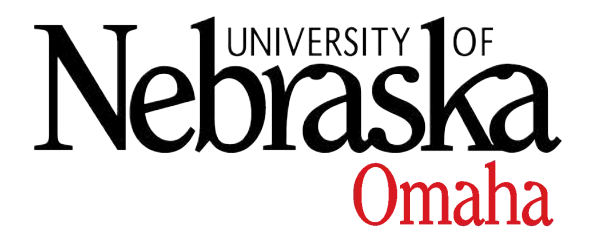

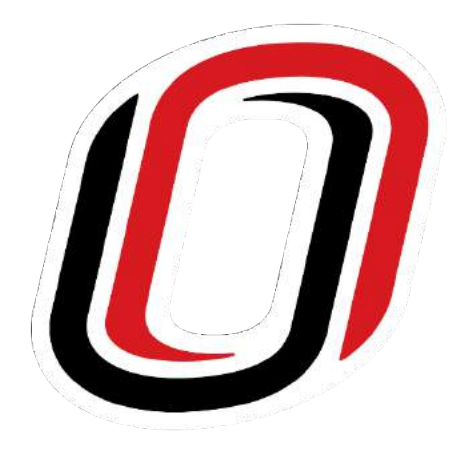

## Online card access program

## This program will allow you to add, remove or see who has access to your doors.

# Any changes will take affect within one minute.

# Go to the following web site to start https://onguard.unomaha.edu

| ?          | Enter username and password for https://onguard.unomaha.edu |
|------------|-------------------------------------------------------------|
| User Name: | jplarson                                                    |
| Password:  | •••••                                                       |

## Enter your user name and password

## You will then get the program login screen

| <b>InGuard</b> <sup>®</sup> Area Access Manager |
|-------------------------------------------------|
|                                                 |
| User name:<br>jplarson                          |
| Password:                                       |
| •••••                                           |
| Directory:                                      |
| UNOMAHA AD                                      |
| Remember user name and directory                |

#### Enter your user name and password again and change the directory to UNOMAHA AD

## The following warning will then pop up

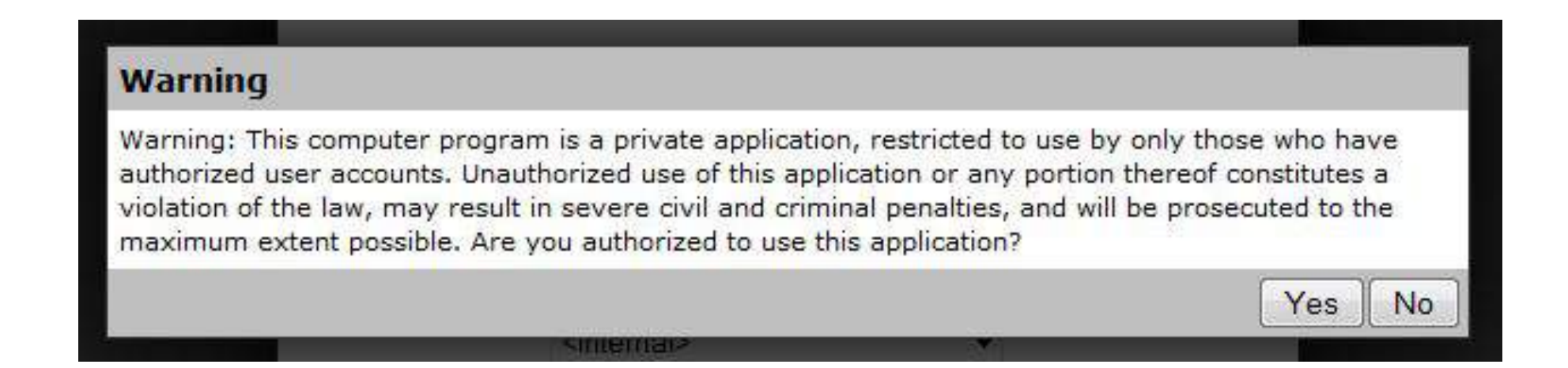

## **Click on the Yes Button**

#### You will be taken to the home screen of the program

| OnGuard <sup>®</sup> Area Access Manager Usemame: JPLARSON<br>Workstation: accessctrl.eab.unomaha.edu<br>Local Time: 4/14/2015, 6:36:50 AM                                                                                                    | <u>Preferences</u><br>Help<br>Log Off                      |
|----------------------------------------------------------------------------------------------------|------------------------------------------------------------|
| Access level: Person type:                                                                                                    | Selected Person 알                                          |
| Select an Access Level Cardholder Cardholder Cardholde | No badge selected. Please select a badge from the<br>list. |
| Badge Person identifier Last name First name Extension Department Address 1 Activate Deactivate                                                                                                    |                                                            |
|                                                                                                    | Tasks                                                      |
|                                                                                                    | Assign Access                                              |

To add a person click on the Assign Access tab.

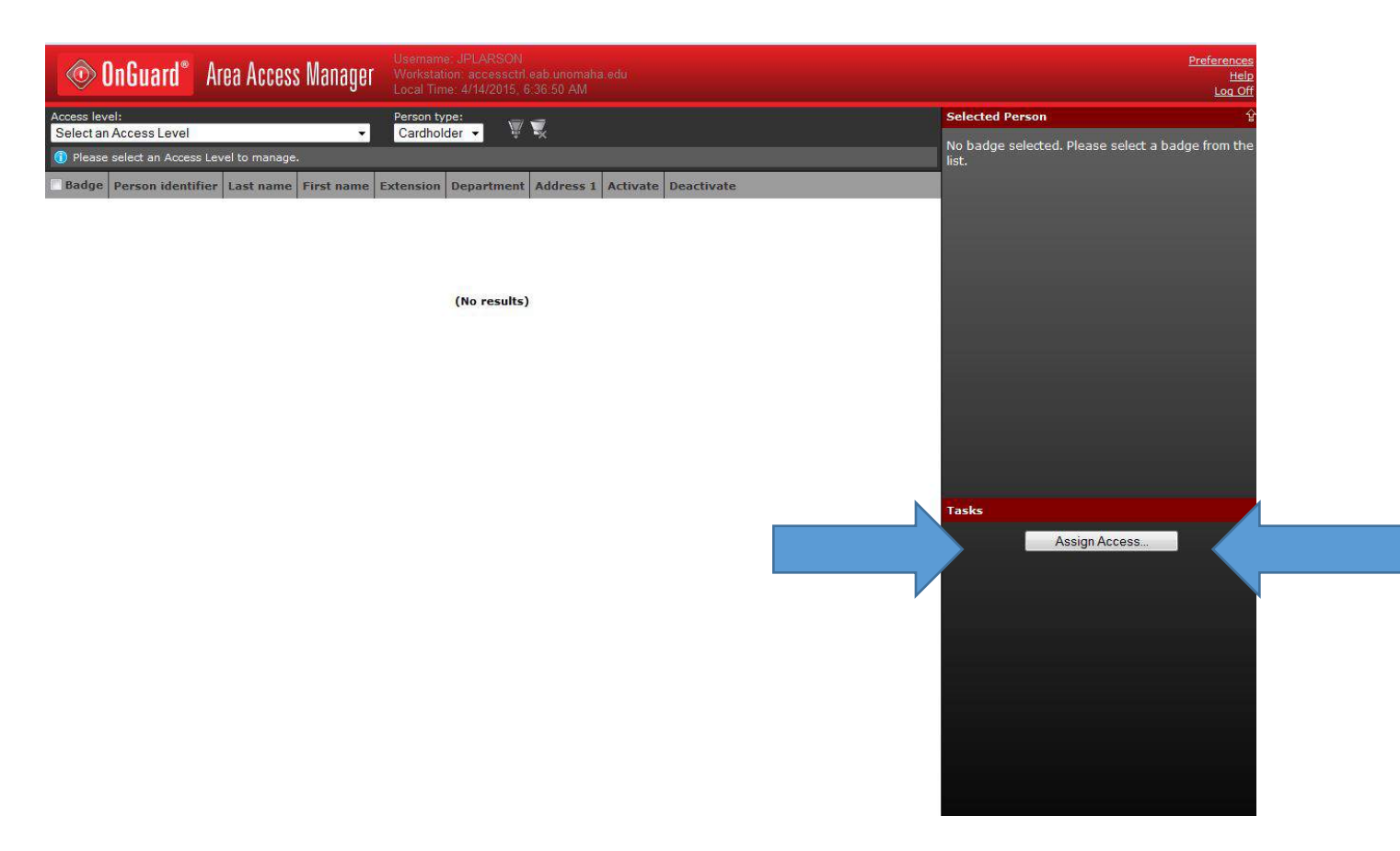

## In the search box type the name or NUID number of the person you are requesting access for.

| Access Level      | Assignment Wizard                                                |        |        |        |
|-------------------|------------------------------------------------------------------|--------|--------|--------|
| Search for a badg | or badges to assign access to based on badge owner.              |        |        |        |
| Person type:      | Person search type:                                              |        |        |        |
| Cardinoider +     | Do not include badge activation dates when searching to people + |        |        |        |
| Quick Search Adva | nced Search                                                      |        |        |        |
|                   |                                                                  |        |        |        |
|                   |                                                                  |        |        |        |
|                   |                                                                  |        |        |        |
|                   |                                                                  |        |        |        |
|                   |                                                                  |        |        |        |
|                   |                                                                  |        |        |        |
|                   | Search:                                                          |        |        |        |
|                   |                                                                  |        |        |        |
|                   |                                                                  |        |        |        |
|                   |                                                                  |        |        |        |
|                   |                                                                  |        |        |        |
|                   |                                                                  |        |        |        |
|                   |                                                                  |        |        |        |
|                   |                                                                  | < Back | Next > | Cancel |

NOTE: If the NUID number begins with a zero you can only use the name. Then click on the Next button. In the following screen I typed Larson for a name. This display showed there are 49 names of Larson. When you see the correct one mark the check box in front of the name and using the arrow screen bring it over to the selected area.

| View                                                                                                    |                   |           |           |          | View      |
|----------------------------------------------------------------------------------------------------|-------------------|-----------|-----------|----------|-----------|
| Search results:                                                                                                    |                   |           |           | 22       | Selected: |
| 🔁 Badge                                                                                                    | Person identifier | Last name | First nam | <u> </u> |           |
| ID: 111617 (Type: UNO STUDENT)                                                                                                    | 93790055          | Larson    | Rebecca   |          |           |
| ID: 111389 (Type: UNO STUDENT)                                                                                                    | 39668929          | Larson    | Luke      | =        |           |
| ID: 103611 (Type: UNO STUDENT)                                                                                                    | 09904958          | Larson    | John      | -        |           |
| ID: 00061 (Type: UNO STUDENT)                                                                                                    | 84076095          | Larson    | Bryce     |          |           |
| UNO STUDENT)                                                                                                    | 26424700          | Larson    | Brett     |          |           |
| ID: 11732 (Type: UNO STUDENT)                                                                                                    | 19601684          | Larson    | Zachary   |          |           |
| ID: 39167 (Type: UNO STUDENT)                                                                                                    | 75894895          | Larson    | Whitney   | 2        |           |
| ID: 101325 (Type: UNO STUDENT)                                                                                                    | 44486153          | Larson    | Mitch     | <        |           |
| ID: 106684 (Type: UNO STUDENT)                                                                                                    | 46987232          | Larson    | Michael   |          |           |
| ID: 36741 (Type: UNO STUDENT)                                                                                                    | 25255032          | Larson    | Michael   | 4        |           |
| ID: 101508 (Type: UNO STUDENT)                                                                                                    | 07919310          | Larson    | Matthew   |          |           |
| TD: 130530 (Type: UNO STUDENT)                                                                                                    | 25758341          | Larson    | Elizabeth |          |           |
| ID: 39804 (Type: UNO STUDENT)                                                                                                    | 98437019          | Larson    | David     |          |           |
| TID: 36039 (Type: UNO STUDENT)                                                                                                    | 06955996          | Larson    | Chris     |          |           |
| ID: 103058 (Type: UNO STUDENT)                                                                                                    | 01007210          | Larson    | Brian     |          | -         |
| TID: 111783 (Type: UNO STUDENT)                                                                                                    | 87331611          | Larson    | Andrew    | *        |           |
| < III III |                   |           |           |          |           |

#### Once you have the person in the selected area click on the next button

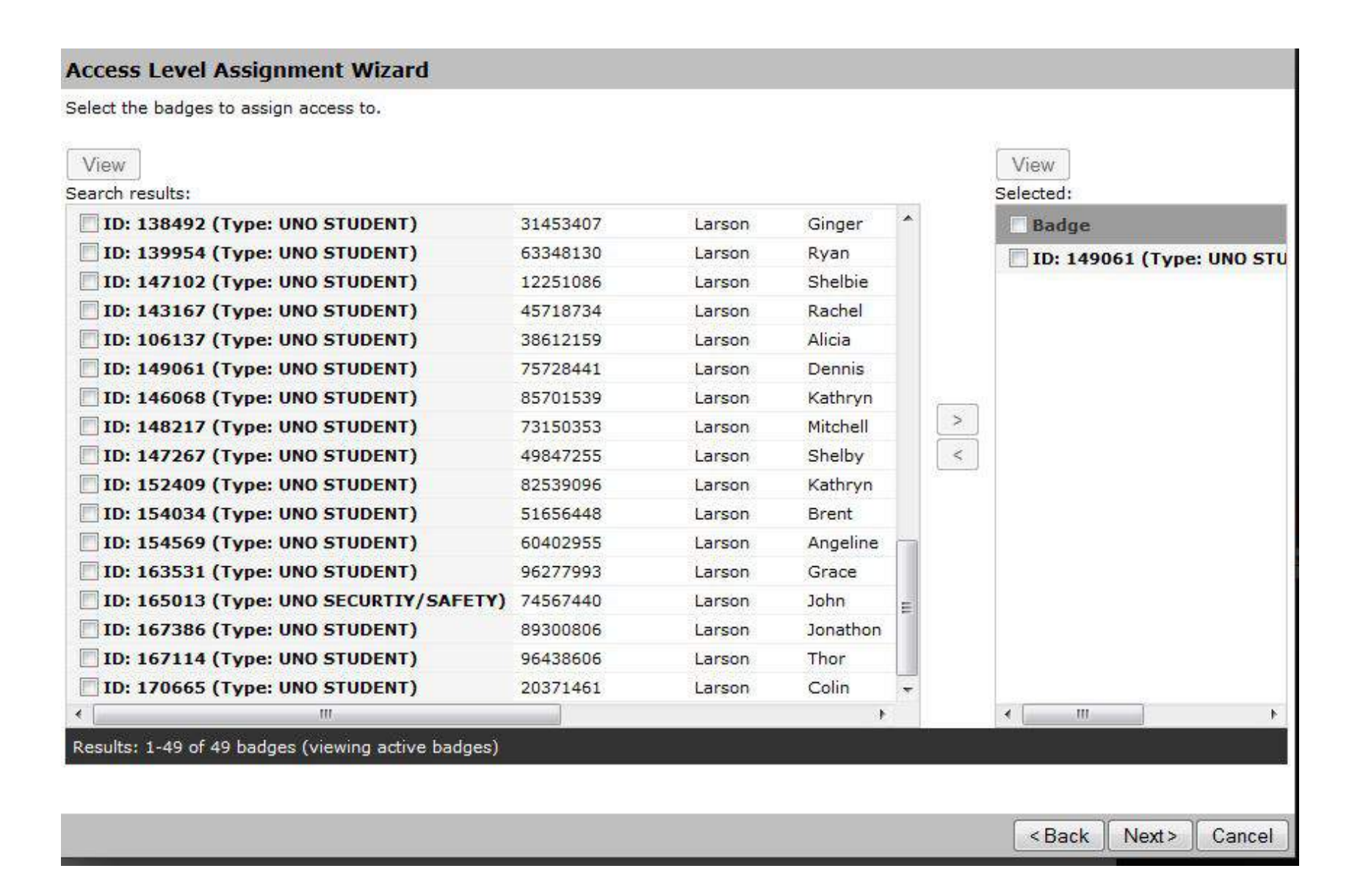

#### You will then be prompted to choose what access you would like to give to the person. Click on each access level you want the person to have

| Se it the access level(s) you want to assign to t<br>se ted by default. | he previously selected badge(s). The access le | vel displayed on the main screen has been |
|-------------------------------------------------------------------------|------------------------------------------------|-------------------------------------------|
| HH BLDG                                                                 |                                                |                                           |
| TH 100 East Hall EMBA                                                   |                                                |                                           |
| MH 100 UNLOCK                                                           |                                                |                                           |
| MH 100D                                                                 |                                                |                                           |
| MH 100P                                                                 |                                                |                                           |
| MH 106 Food Service                                                     |                                                |                                           |
| MH 111 MECH Room                                                        |                                                |                                           |
| MH 113                                                                  |                                                |                                           |
| MH 116 Classroom                                                        |                                                |                                           |
| MH 126                                                                  |                                                |                                           |
| MH 128                                                                  |                                                |                                           |
| MH 129                                                                  |                                                |                                           |
| MH 131                                                                  |                                                |                                           |
| 1H 134 West Hall Advising                                               |                                                |                                           |
| MH 200 East Hall NBDC                                                   |                                                |                                           |
| MH 201 NBDC computer training room                                      |                                                |                                           |
| MH 202 A/V Room                                                         |                                                |                                           |
| MH 203 Accounting Lab                                                   |                                                |                                           |
| MH 204                                                                  |                                                |                                           |
| Activation date:                                                        |                                                | Deactivation date:                        |
|                                                                         |                                                |                                           |
|                                                                         | Set Date/Time Clear Date/Time                  |                                           |

#### The activation and deactivation dates do NOT work

### You will then get the following conformation box showing you what you are about to do. If your satisfied then click finished.

| Badge (s) to receive the access level assignment(s):       Person identifier       Last name       First name       Extension       Department       Address 1         ID: 149061 (Type: UNO STUDENT)       75728441       Larson       Dennis       Dennis       Description         Access level(s) to assign:       Name       Activate       Deactivate       Deactivate       Description         MH 100D       MH 106 Food Service       MH 113       H129       Deactivate       Deactivate       Deactivate                                                                                                    | Access Level Assign        | iment Wiz     | ard               |           |            |           |            |           |        |        |
|----------------------------------------------------------------------------------------------------|----------------------------|---------------|-------------------|-----------|------------|-----------|------------|-----------|--------|--------|
| Badge       Person identifier       Last name       First name       Extension       Department       Address 1         ID: 149061 (Type: UNO STUDENT)       75728441       Larson       Dennis       Version (Students)       Version (Students)       V                                                                                                    | Badge(s) to receive the ac | cess level as | signment(s):      |           |            |           |            |           |        |        |
| ID: 149061 (Type: UNO STUDENT) 75728441 Larson Dennis Access level(s) to assign: Name Activate Deactivate MH 100D MH 106 Food Service MH 113 HH 126 HH 129                                                                                                    | Badge                      |               | Person identifier | Last name | First name | Extension | Department | Address 1 |        |        |
| Access level(s) to assign:<br>Name Activate Deactivate<br>MH 1000<br>MH 106 Food Service<br>MH 113<br>MH 126<br>HH 129                                                                                                    | ID: 149061 (Type: UNC      | STUDENT)      | 75728441          | Larson    | Dennis     | 0         |            | ð         |        |        |
| vccess level(s) to assign:<br>Name Activate Deactivate<br>MH 100D<br>MH 106 Food Service<br>MH 113<br>MH 129<br>KBack Finish Can                                                                                                    |                            |               |                   |           |            |           |            |           |        |        |
| Access level(s) to assign:<br>Name Activate Deactivate<br>MH 100D<br>MH 106 Food Service<br>MH 113<br>HH 126<br>HH 129<br>KARA Finish Can                                                                                                    |                            |               |                   |           |            |           |            |           |        |        |
| Access level(s) to assign:<br>Name Activate Deactivate<br>MH 100 Food Service<br>HH 113<br>MH 126<br>HH 129                                                                                                    |                            |               |                   |           |            |           |            |           |        |        |
| Activate Deactivate MH 100 MH 106 Food Service MH 113 MH 126 MH 129                                                                                                    |                            |               |                   |           |            |           |            |           |        |        |
| Access level(s) to assign:<br>Name Activate Deactivate<br>MH 100D<br>MH 106 Food Service<br>MH 113<br>MH 126<br>MH 129<br>KBack Finish Can                                                                                                    |                            |               |                   |           |            |           |            |           |        |        |
| Access level(s) to assign:           Name         Activate         Deactivate           MH 100D         MH 106 Food Service         MH 113           MH 126         MH 129         MH 129                                                                                                    |                            |               |                   |           |            |           |            |           |        |        |
| Access level(s) to assign:<br>Name Activate Deactivate<br>MH 100D<br>MH 106 Food Service<br>MH 113<br>MH 126<br>MH 129<br>Kack Finish Can                                                                                                    |                            |               |                   |           |            |           |            |           |        |        |
| Access level(s) to assign:           Name         Activate         Deactivate           MH 100D         MH 106 Food Service         MH 113           MH 126         MH 129         MH 129                                                                                                    |                            |               |                   |           |            |           |            |           |        |        |
| Access level(s) to assign:          Name       Activate       Deactivate         MH 100D       MH 106 Food Service       MH 113         MH 126       MH 129       Sack Finish Can                                                                                                    |                            |               |                   |           |            |           |            |           |        |        |
| Access level(s) to assign:          Name       Activate       Deactivate         MH 100D       MH 106 Food Service       MH 113         MH 126       MH 126       MH 129                                                                                                    |                            |               |                   |           |            |           |            |           |        |        |
| Access level(s) to assign:       Name     Activate     Deactivate       MH 100D       MH 106 Food Service       MH 113       MH 126       MH 129                                                                                                    |                            |               |                   |           |            |           |            |           |        |        |
| Name     Activate     Deactivate       MH 100D     MH 106 Food Service     Image: Comparison of the comparison of the comparison of the | Access level(s) to assign: |               |                   |           |            |           |            |           |        |        |
| MH 100D<br>MH 106 Food Service<br>MH 113<br>MH 126<br>MH 129<br>MH 129                                                                                                    | Name                       | Activate D    | eactivate         |           |            |           |            |           |        |        |
| MH 106 Food Service<br>MH 113<br>MH 126<br>MH 129<br>Kack Finish Can                                                                                                    | MH 100D                    |               |                   |           |            |           |            |           |        |        |
| MH 113<br>MH 126<br>MH 129<br>Sack Finish Can                                                                                                    | MH 106 Food Service        |               |                   |           |            |           |            |           |        |        |
| MH 126<br>MH 129<br>Sack Finish Can                                                                                                    | MH 113                     |               |                   |           |            |           |            |           |        |        |
| MH 129<br>< Back Finish Can                                                                                                    | MH 126                     |               |                   |           |            |           |            |           |        |        |
| < Back Finish Can                                                                                                    | MH 129                     |               |                   |           |            |           |            |           |        |        |
| < Back Finish Can                                                                                                    |                            |               |                   |           |            |           |            |           |        |        |
| < Back Finish Can                                                                                                    |                            |               |                   |           |            |           |            |           |        |        |
| < Back Finish Can                                                                                                    |                            |               |                   |           |            |           |            |           |        |        |
| < Back Finish Can                                                                                                    |                            |               |                   |           |            |           |            |           |        |        |
| < Back Finish Can                                                                                                    |                            |               |                   |           |            |           |            |           |        |        |
| < Back Finish Can                                                                                                    |                            |               |                   |           |            |           |            |           |        |        |
| < Back Finish Can                                                                                                    |                            |               |                   |           |            |           |            | 0         |        |        |
|                                                                                                    |                            |               |                   |           |            |           |            | Back      | Finish | Cancel |

To remove access use the pull down menu and choose what access level you want to remove from. Then click the box next to the person you want removed.

| Access level:<br>MH 106 Food Service                             | Per               | son type:                    | 7          |           |            |               |          |            | Selected Pers     |
|------------------------------------------------------------------|-------------------|------------------------------|------------|-----------|------------|---------------|----------|------------|-------------------|
| <ol> <li>Click on the filter button to further narrow</li> </ol> | w your search.    | indition <mark>d</mark> er + |            |           |            |               |          |            | No badge selecter |
| Badge                                                            | Person identifier | Last name                    | First name | Extension | Department | Address 1     | Activate | Deactivate |                   |
| ] ID: 130644 (Type: VENDOR)                                      |                   | Honke                        | Trey       |           | 5%.        | Wohlners food |          |            |                   |
| ID: 149061 (Type: UNO STUDENT)                                   | 75728441          | Larson                       | Dennis     |           |            |               |          |            |                   |
| ID: ONTRACTOR)                                                   |                   | Loder                        | Zachery    |           |            |               |          |            |                   |
| ID THER)                                                         |                   | Macha                        | Kristin    |           |            |               |          |            |                   |
| ID: 1. 872 (Type: UNO STUDENT)                                   | 30140615          | Pollreis                     | Katie      |           |            |               |          |            |                   |
| ] ID: 136154 (Type: UNO OTHER)                                   |                   | Savatovic                    | Jessica    |           |            |               |          |            |                   |
| ID: 165067 (Type: UNO STUDENT)                                   | 44487091          | Schwartz                     | Michael    |           |            |               |          |            |                   |
|                                                                  |                   |                              |            |           |            |               |          |            | Tasks             |
|                                                                  |                   |                              |            |           |            |               |          |            |                   |

This screen will also show you everyone that has access to the selected room.

#### Once you click on a person there picture will pop up. If you click multiple people no pictures will be displayed.

| OnGuard® Area Access                                             | Manager Wo        | rname: JPLA<br>rkstation: acc<br>al Time: 4/14/ | RSON<br>essetrl eab ur<br>2015, 7:10:15 | iomaha.edu<br>AM |            |               |                                         |            |                 | <u>Prefe</u>  |
|------------------------------------------------------------------|-------------------|-------------------------------------------------|-----------------------------------------|------------------|------------|---------------|-----------------------------------------|------------|-----------------|---------------|
| Access level:                                                    | Per               | son type:                                       | V 🕱                                     |                  |            |               |                                         |            | Selected Person |               |
| <ol> <li>Click on the filter button to further narrow</li> </ol> | v your search.    |                                                 |                                         |                  |            |               |                                         |            |                 | Dennis Larson |
| 🖉 Badge                                                          | Person identifier | Last name                                       | First name                              | Extension        | Department | Address 1     | Activate                                | Deactivate |                 |               |
| ID: 130644 (Type: VENDOR)                                        |                   | Honke                                           | Trey                                    |                  |            | Wohlners food | , , , , , , , , , , , , , , , , , , , , |            | (may            |               |
| ✓ ID: 149061 (Type: UNO STUDENT)                                 | 75728441          | Larson                                          | Dennis                                  |                  |            |               |                                         |            | 121             |               |
| ID: 130576 (Type: UNO CONTRACTOR)                                |                   | Loder                                           | Zachery                                 |                  |            |               |                                         |            |                 |               |
| ID: 136152 (Type: UNO OTHER)                                     |                   | Macha                                           | Kristin                                 |                  |            |               |                                         |            | Keelo           |               |
| ID: 127872 (Type: UNO STUDENT)                                   | 30140615          | Pollreis                                        | Katie                                   |                  |            |               |                                         |            |                 |               |
| ID: 136154 (Type: UNO OTHER)                                     |                   | Savatovic                                       | Jessica                                 |                  |            |               |                                         |            | View            |               |
| DID: 165067 (Type: UNO STUDENT)                                  | 44487091          | Schwartz                                        | Michael                                 |                  |            |               |                                         |            |                 |               |
|                                                                  |                   |                                                 |                                         |                  |            |               |                                         |            | Taska           |               |
|                                                                  |                   |                                                 |                                         |                  |            |               |                                         |            | Tasks           |               |
|                                                                  |                   |                                                 |                                         |                  |            |               |                                         |            |                 | Assign Access |
|                                                                  |                   |                                                 |                                         |                  |            |               |                                         |            |                 | Change Dates  |
|                                                                  |                   |                                                 |                                         |                  |            |               |                                         |            |                 | Remove Access |
|                                                                  |                   |                                                 |                                         |                  |            |               |                                         |            |                 |               |

If this is the correct person click on the remove access button.

#### You will get the following warning. If your sure then click Yes.

**Remove Access** 

The selected badges will have the current access level removed. Are you sure you want to continue?

Yes No

We do hope this software will help with your better controlling access to your rooms.

If you have any questions or comments you can contact us at Accesscontrol@unomaha.edu